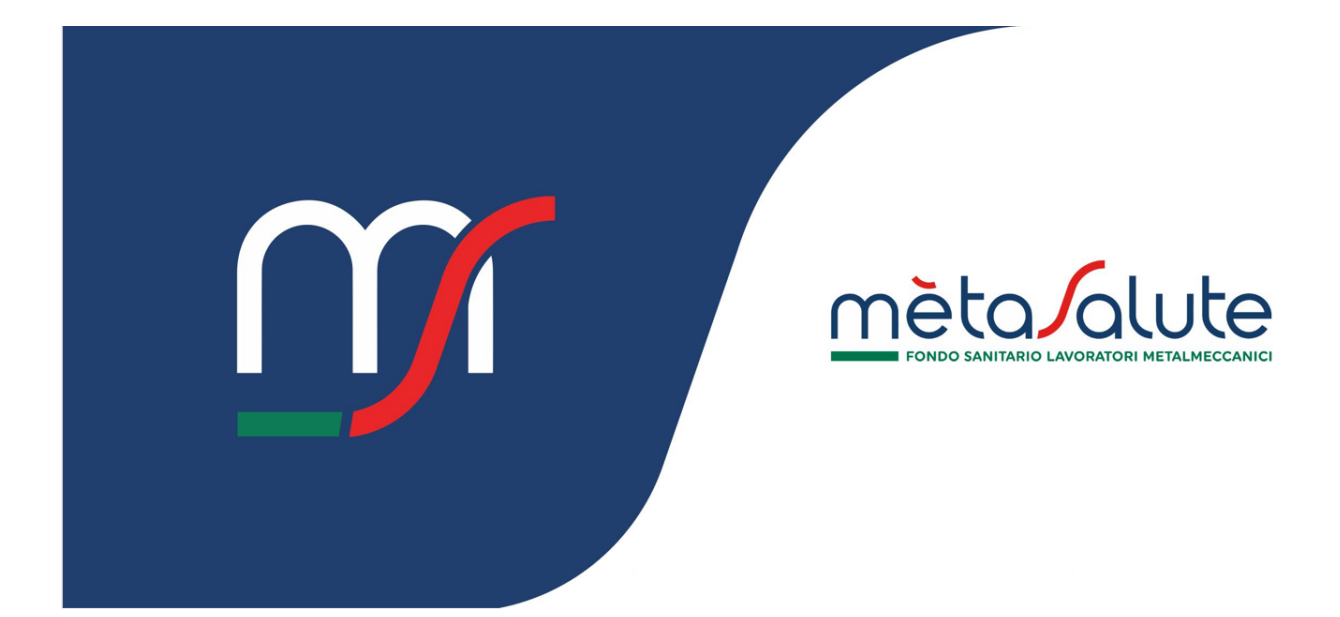

CONSULENTE DASHBOARD

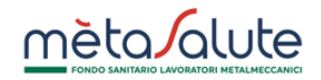

# INDICE

| <u>1.</u> | INTRODUZIONE                                   | 3 |
|-----------|------------------------------------------------|---|
| <u>2.</u> | LOGIN ALL'AREA RISERVATA                       | 3 |
| 2.1.      | LOGIN                                          | 3 |
| 2.2.      | LOGOUT                                         | 3 |
| <u>3.</u> | DASHBOARD                                      | 4 |
| 3.1.      | Menu di navigazione                            | 4 |
| 3.2.      | CARDS                                          | 4 |
| 3.3.      | TASTI DI ACCESSO RAPIDO                        | 4 |
| 3.4.      | FAQ                                            | 4 |
| <u>4.</u> | SUGGERIMENTI                                   | 6 |
| 4.1.      | COME ACCEDERE ALLA FUNZIONE DI CAMBIO PASSWORD | 6 |

CONSULENTE - DASHBOARD

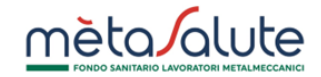

## 1. Introduzione

In questo documento viene fatta una panoramica della dashboard dell'area riservata del Fondo Metasalute (<u>https://www.fondometasalute.it</u>).

# 2. Login all'area riservata

### 2.1. Login

Per accedere all'area riservata del Fondo Metasalute inserisci le tue credenziali e clicca sul tasto "ACCEDI".

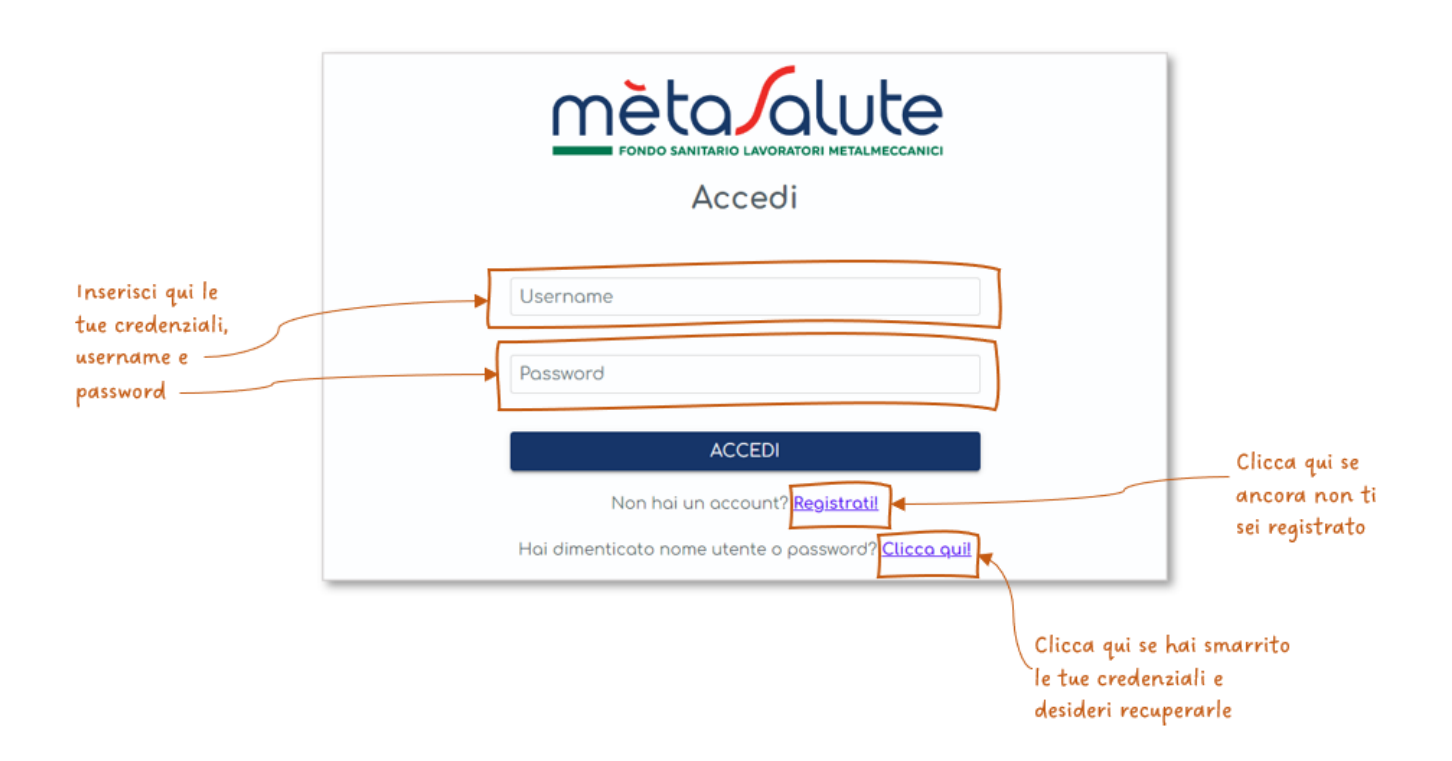

### 2.2. Logout

In alto a destra è visualizzato un cerchio con le iniziali dell'utenza. Cliccando sul cerchio è possibile visualizzare la funzionalità di logout per uscire dall'area riservata.

| IOME                                             | DASHBOARD                                                                            | CA CONSULENTE<br>ASSOCIATI                                |  |
|--------------------------------------------------|--------------------------------------------------------------------------------------|-----------------------------------------------------------|--|
| <ul><li></li></ul>                               | CONSULENTE 👌 AZIENDE<br>ASSOCIATI                                                    | Consulente                                                |  |
| IAGRAFICA<br>& Dati anagrafici                   | ID 8333<br>VIA DEMO, 1 - ROMA (RM)                                                   | () Logout                                                 |  |
| 9 Gestione Contatti e<br>Consensi                | Partita Iva<br>Codice Fiscale BNDLSS84T66H501J<br>☑ m.brucchietti@fondometasalute.it | FAQ                                                       |  |
| 🖰 Cambio password                                | 6                                                                                    | Come deve essere comunicata la cessazione del lavoratore? |  |
| Richieste di<br>attivazione/annullo<br>aziendale | COMUNICAZIONI                                                                        | Fino a quando è dovuta la                                 |  |

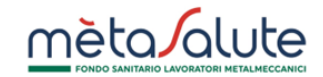

### 3. DASHBOARD

La dashboard si presenta nel seguente modo:

#### 3.1. Menu di navigazione

Nella sezione sinistra della dashboard è disponibile il menu di navigazione per accedere a tutte le funzionalità a diposizione nell'area riservata.

#### 3.2. Cards

Nella sezione centrale della dashboard sono visualizzate delle cards con alcune informazioni quali:

- dati anagrafici e di contatto del consulente
- numero delle aziende gestite
- numero delle aziende per le quali è in attesa la conferma di richiesta di associazione

Inoltre, è presente una card con la preview delle comunicazioni inviate al consulente dal Fondo Metasalute.

#### 3.3. Tasti di accesso rapido

Nella sezione destra, in alto, sono disponibili i tasti per l'accesso rapido alle seguenti funzionalità:

- GESTISCI AZIENDE: accesso all'area per la gestione delle richieste di associazione con le aziende.
- CONTATTA IL FONDO: accesso al form per l'inserimento di una nuova segnalazione.

#### 3.4. FAQ

Nella sezione destra, in basso, sono visualizzate le FAQ con le risposte ad alcune domande più comuni.

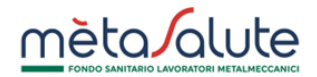

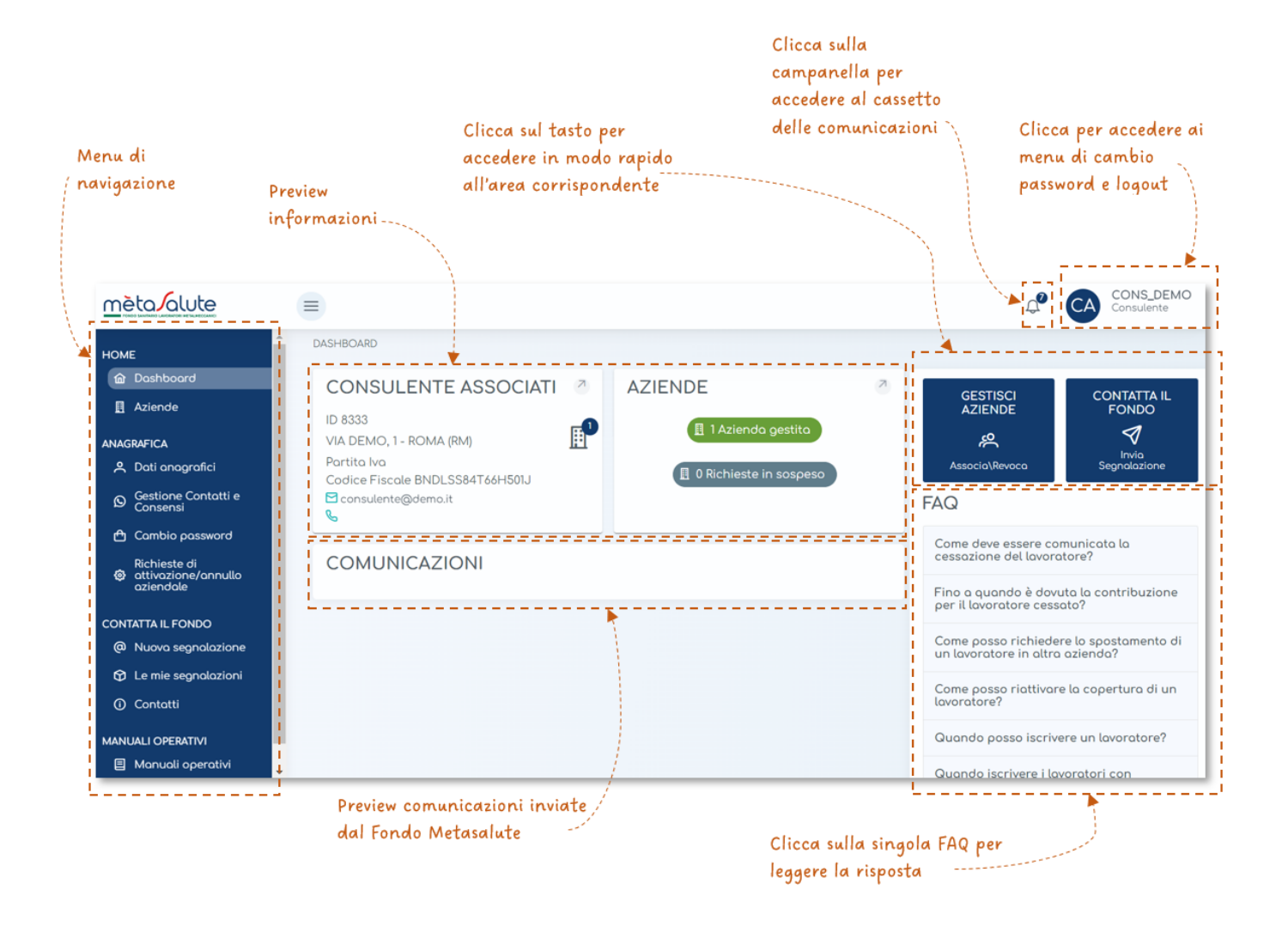

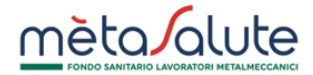

### 4. SUGGERIMENTI

# 4.1. COME ACCEDERE ALLA FUNZIONE DI CAMBIO PASSWORD

Puoi cambiare la tua password accedendo nella sezione predisposta, cliccando su "Cambio Password" dal menu di navigazione o dal menu del profilo.

| Consultante Consultante Consultan | номе                                                                              | DASHBOARD                                                                                                    |                                                          |            | CA CONSULENTE<br>ASSOCIATI                                                                                               |
|----------------------------------------------------------------------------------------------------|-----------------------------------------------------------------------------------|----------------------------------------------------------------------------------------------------|----------------------------------------------------------|------------|----------------------------------------------------------------------------------------------------|
| Combio password Come deve essere comunicata la                                                                                                    | Dashboard Aziende Aziende AnAGRAFICA Doti anagrafici Gestione Contatti e Consensi | CONSULENTE ASSOCIATI<br>ID 8333<br>VIA DEMO, 1 - ROMA (RM)<br>Partita Iva<br>Codice Fiscale BNDLSS84T66H501J<br>Consulente@demo.it<br>S | AZIENDE<br>1 Azienda gestita<br>1 O Richieste in sospeso | FAG        | Consulente<br>GEST<br>AZIEN<br>Cambio password<br>Consulente<br>AZIEN<br>Consulente<br>AZIEN<br>Consulente<br>Consulente |
| Richieste di<br>attivazione/annullo<br>aziendale Fino a quando è dovuta la contribu:                                                                                                    | Richieste di<br>ettivazione/annullo<br>aziendale                                  | COMUNICAZIONI                                                                                                    |                                                          | Cor<br>ces | me deve essere comunicata la<br>sazione del lavoratore?<br>o a quando è dovuta la contribuzione                          |